## **USBドライバーのアンインストール手順 (Windows ME)**

- 1. ビデオカメラをカメラ(撮影)モードにし、パソコンに接続する。
- 2. 「スタート」メニュー 「設定」 「コントロールパネル」を選択

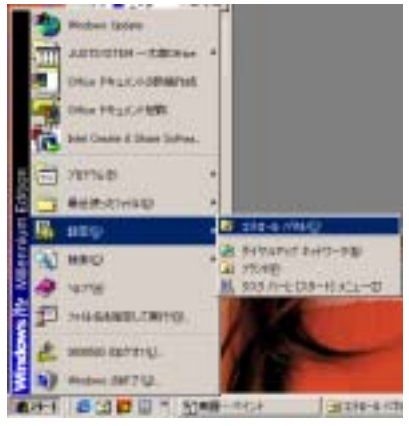

3. コントロールパネルが開き、システムをダブルクリックする。

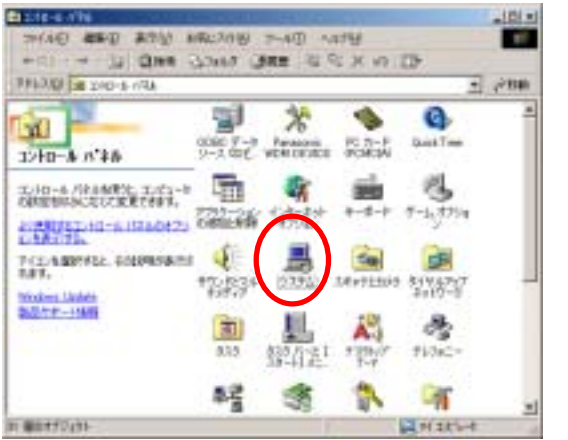

4. 「システムのプロパティ」パネルが表示され、「デバイスマネージャ」タブをクリックする。

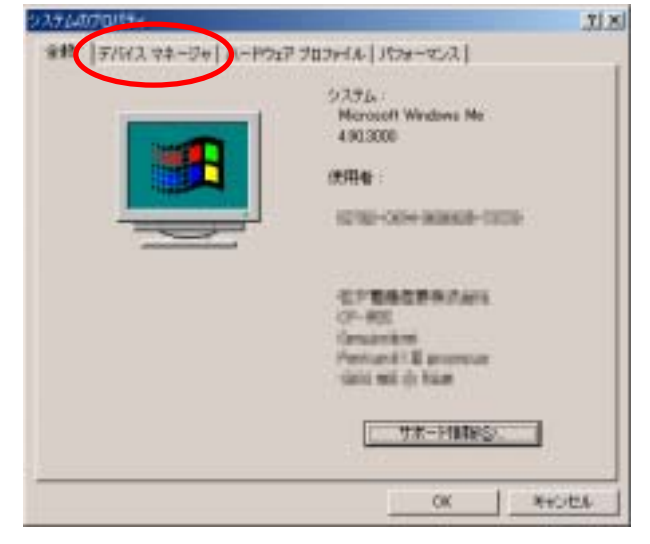

5. ポート (COM と LPT)の DVC Serial(COMx)を選択し、 【削除】ボタンをクリックする。

| # 6% TRAK- 7/10 | Tubres                       | inter g                                                                                                    | -                   |
|-----------------|------------------------------|----------------------------------------------------------------------------------------------------|---------------------|
| E S & LOOME     | 1010                         |                                                                                                    | -                   |
| 27538-          | (LPTI)                       |                                                                                                    |                     |
| · 》原题表外编        | LFT #-+                      |                                                                                                    |                     |
| 8-12 972        | 0.0017                       |                                                                                                    |                     |
| 8 2 1.3         | 16-317 m 4 m 7               |                                                                                                    |                     |
| Briel (F) 828   | IICA/DAM USB Un              | iversal Host Cont                                                                                                    | roller - 2482       |
| Panasanic S     | erial USB Driver             | eversal Host Cont                                                                                                    | roller - 2484       |
|                 | 0                            |                                                                                                    |                     |
| -€ UE8 A-F      | and the second second second | A CONTRACTOR OF A CONTRACTOR OFTA CONTRACTOR OFTA CONTRACTOR OFTA CONTRACTOR O | 111 11 LOCT OCT 111 |

6. 「デバイス削除の確認」パネルの【OK】ボタンをクリックする。

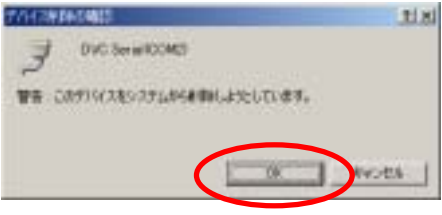

7. ユニバーサルシリアルバスコントローラの Panasonic Serial USB Driver を選択し、【削除】ボ タンをクリックする。

| システムのプロパティ                                                                                                    | <u>?</u> × |
|----------------------------------------------------------------------------------------------------|------------|
| 金娘 デバイスマネージャ ハードウェア ブロファイル パフォーマンス                                                                                                    |            |
| ○ 種類に表示① ○ 機能な表示②                                                                                                    |            |
| <ul> <li>申 要 ディスプレイ アダプタ</li> <li>申 要 ネットワーク アダプタ</li> <li>申 ● ハード ディスク エノトローラ</li> <li>申 ● フロッピー ディスク エノトローラ</li> <li>申 ● オート KOOM &amp; LPTD</li> <li>申 ● オプス</li> <li>田 ● モニタ</li> <li>日 ● モニタ</li> <li>日 ● モニタ</li> </ul>                                                                                                    | •          |
| whellP2 ESBITICA/CAM USB Universal Host Controller - 2482     weit52 ESBITICA/CAM USB Universal Host Controller - 2484     weit52 ESBITICA/CAM USB Universal Host Controller - 2484     weit52 ESBITICA/CAM USB Universal Host Controller - 2484     weit52 ESBITICA/CAM USB Universal Host Controller - 2484     weit52 ESBITICA/CAM USB Universal Host Controller - 2484     weit52 ESBITICA/CAM USB Universal Host Controller - 2482     weit52 ESBITICA/CAM USB Universal Host Controller - 2484     weit52 ESBITICA/CAM USB Universal Host Controller - 2484     weit52 ESBITICA/CAM USB Universal Host Controller - 2484     weit52 ESBITICA/CAM USB Universal Host Controller - 2484     weit52 ESBITICA/CAM USB Universal Host Controller - 2484     weit52 ESBITICA/CAM USB Universal Host Controller - 2484     weit52 ESBITICA/CAM USB Universal Host Controller - 2484     weit52 ESBITICA/CAM USB Universal Host Controller - 2484     weit52 ESBITICA/CAM USB Universal Host Controller - 2484     weit52 ESBITICA/CAM USB UNIVERSAL Host Controller - 2484 | •          |
| プロパライツ 更新型 印刷型 印刷型                                                                                                    |            |
|                                                                                                    | otu        |

8. 「デバイス削除の確認」パネルの【OK】ボタンをクリックする。

| 775(20) | 804002 <u>1</u>             | 1 ×1 |
|---------|-----------------------------|------|
| ÷       | Panasonic Serial USB Driver |      |
| 警告:こ    | のデバイスをシステムから非影響しようとしています。   |      |
|         | $\frown$                    |      |
|         | 0K *+>\tu                   |      |

- 9. ビデオカメラを"カード再生"モードにする。
- 10.「システムノプロパティ」パネルのユニバーサル シリアル バス コントローラの Panasonic DVC Port Driver Version 2.0 を選択し、【削除】ボタンをクリックする。

| 9776070070774                                                                                                    | 파츠 |
|----------------------------------------------------------------------------------------------------|----|
| 金駿 デバイスマネージャ ハードウェア プロファイル   パフォーマンス                                                                                                    |    |
| ○ 種類的に表示(①) ○ 推続的に表示(②)                                                                                                    |    |
| <ul> <li>■ ネットワーク アダブタ</li> <li>● ハード ディスク コントローラ</li> <li>● フロッピー ディスク コントローラ</li> <li>■ フロッピー ディスク コントローラ</li> <li>■ マガス</li> <li>■ マガス</li> <li>● モデム</li> <li>■ モデム</li> <li>■ モデム</li> <li>■ モニタ</li> <li>■ コニパーサル シリアル バス コントローラ</li> <li>■ オード(R) 82801CA/CAM USB Universal Host Controller = 2482</li> <li>● Intel(R) 82801CA/CAM USB Universal Host Controller = 2484</li> <li>● Intel(R) 82801CA/CAM USB Universal Host Controller = 2484</li> <li>● Intel(R) 82801CA/CAM USB Universal Host Controller = 2484</li> <li>● Intel(R) 82801CA/CAM USB Universal Host Controller = 2484</li> <li>● Intel(R) 82801CA/CAM USB Universal Host Controller = 2484</li> <li>● Intel(R) 82801CA/CAM USB Universal Host Controller = 2484</li> <li>● Intel(R) 82801CA/CAM USB Universal Host Controller = 2484</li> <li>● Intel(R) 82801CA/CAM USB Universal Host Controller = 2484</li> <li>● Intel(R) 82801CA/CAM USB Universal Host Controller = 2484</li> <li>● Intel(R) 82801CA/CAM USB Universal Host Controller = 2484</li> <li>● Intel(R) 82801CA/CAM USB Universal Host Controller = 2484</li> <li>● Intel(R) 82801CA/CAM USB Universal Host Controller = 2484</li> </ul> | •  |
| プロパティ(8) 更新(5) 前(数(5) 印刷(6).                                                                                                    |    |
| <b>開ける</b> 多校                                                                                                    | 地ル |

11. 「デバイス削除の確認」パネルの【OK】ボタンをクリックする。

| デバイス創業     | 60 <b>41</b> 2                        | 2 ×    |
|------------|---------------------------------------|--------|
| e<br>Corto | Panesonio DVO Port Driver Version 2.0 |        |
| 警告:こ(      | Dデバイスをシステムから専作家しようとしています。             |        |
|            | $\frown$                              |        |
|            | OK *                                  | ritell |

12. 「システムのプロパティ」パネルのユニバーサル シリアル バス コントローラの Panasonic DVC USB Driver Version 2.0 を選択し、【削除】ボタンをクリックする。

| システムのプロパティ                                                                                                    | ? X   |
|----------------------------------------------------------------------------------------------------|-------|
| 金綾 デバイス マネージャ ハードウェア ブロファイル / パフォーマンス )                                                                                                    |       |
| ● 種類的に表示(1) ○ 接続的に表示(2)                                                                                                    |       |
| <ul> <li>⇒ ⇒ ディスクドライブ</li> <li>⇒ ⇒ ディスプレイ アダプタ</li> <li>⇒ ⇒ キャワーク アタプタ</li> <li>⇒ ⇒ ホッワーク アタプタ</li> <li>⇒ ⇒ ハード ディスク エントローラ</li> <li>⇒ ⇒ フロッピーズ・クローラ</li> </ul> | -     |
| 日- J オート CON と LPT)<br>日- J マウス<br>日 - G マウス<br>日 - G マウス<br>日 - G マウス                                                                                          |       |
|                                                                                                    |       |
|                                                                                                    |       |
| <b>1016</b>                                                                                                    | 54204 |

- 13.「スタート」メニュー 「設定」 「コントロールパネル」を選択 **HEAGHDRINE** Non PALADAME YETTLE BARR-STORES Marg. B195757 \$117-54 990 777/4422 2109-11-Co-0 A ..... 53 1044081-28110 e DOTTO: INTERNE AT 10000 2017 U EXAM C 10 10 11 5148-1414 G004-5 00

14. コントロールパネルが開き、"アプリケーションの追加と削除"をダブルクリックする。

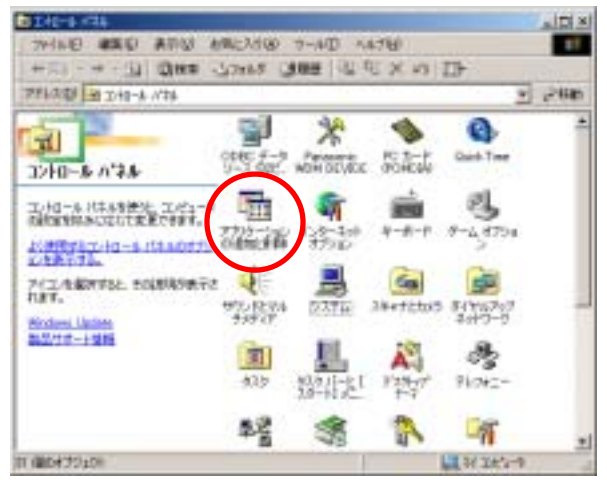

15.「アプリケーションの追加と削除のプロパティ」画面で USB Driver for Panasonic DVC (with Web Camera)を選択し、【追加と削除】ボタンをクリッ クする。

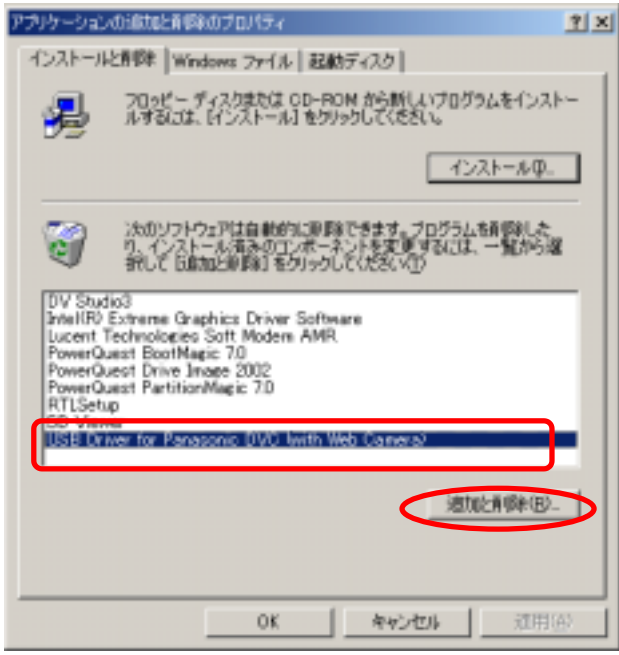

16. InstallShield ウィザードが表示

| 1 | USB Driver the Parasonal DVD (was web 0<br>451757004854007D123838747F SentalB<br>TL W T+ LIBSCER4567254 6 | 時間の日本 |
|---|----------------------------------------------------------------------------------------------------|-------|
|   |                                                                                                    | H/15  |

「ファイル削除の確認」パネルで【OK】ボタンをクリック。

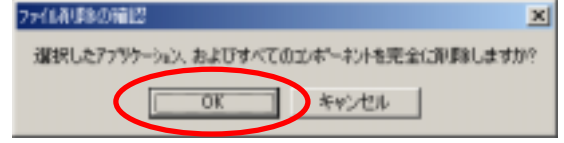

「ファイル削除の確認」"Panasonic DVC とパソコンを接続していないことを確認してくださ い"の画面が出たら、ビデオカメラがパソコンにつながれていないことを確認して【OK】ボ タンをクリックして下さい。つながれていた場合は、ケーブルを抜き、【OK】ボタンをクリ ックして下さい。

| 77(1)考核の確認                             | × |
|----------------------------------------|---|
| Panasonic DVCとパリコンを接続していないことを確認してください。 |   |
| OK キャンセル                               |   |
|                                        |   |

17.「メンテナンスの完了」パネルが表示され、【完了】ボタンをクリックする。

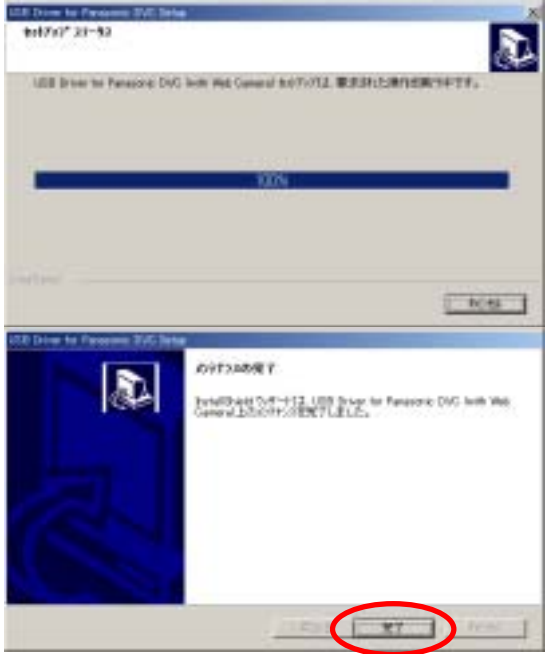

18. 「Windows の再起動」パネルの【OK】ボタンをクリックする。

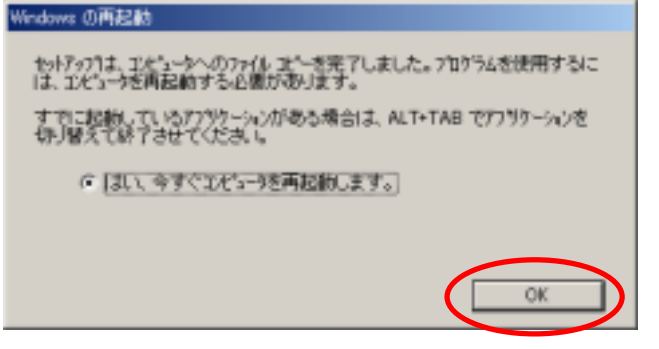